## 中華電信宿舍有線網路使用教學

1. 使用網路線,一端連接牆上的網孔,一端連接您的電腦。

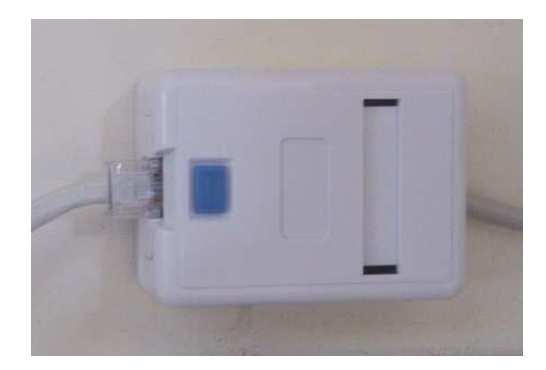

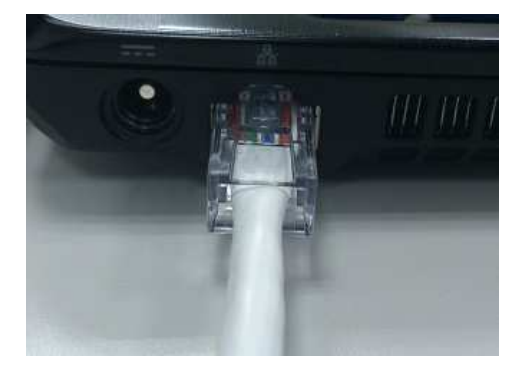

- 2. 點選:開始 >>> 控制台
- 3. 點選:網路及網際網路

|                                       | <ul> <li>- 4→ 提尋控制台</li> </ul>           |
|---------------------------------------|------------------------------------------|
| 調整電腦設定                                | 檢視方式: 類別 ▼                               |
| 系統及安全性<br>檢閱您的電腦狀態<br>備份電腦<br>找出問題並修復 | 使用者帳戶和家庭安全<br>分期及個人化                     |
| 網路和網際網路<br>檢視網路狀態及工作<br>選擇家用群組和共用選項   | 外御水山(山)(1)<br>變更佈景主題<br>變更重當景<br>調整螢幕解析度 |

4. 點選:網路和共用中心

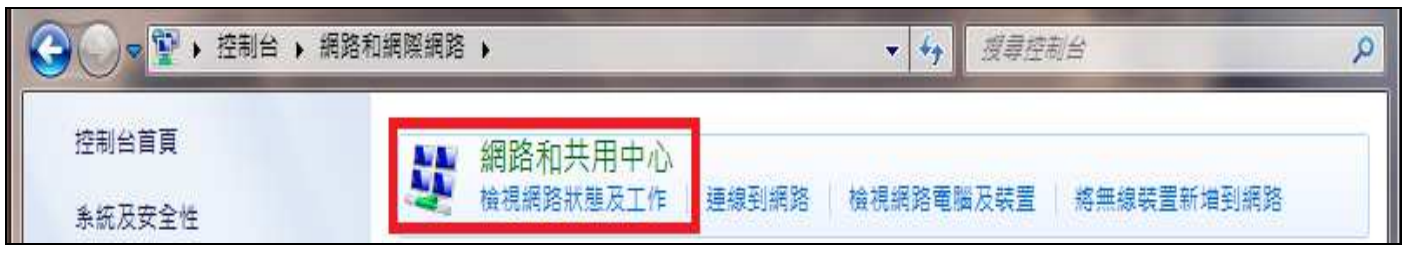

5. 點選:變更介面卡設定

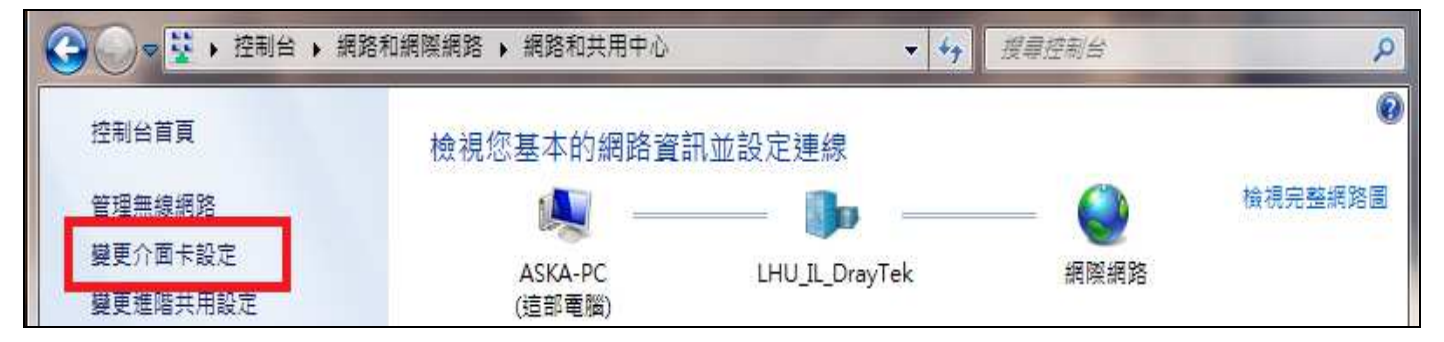

6. 如果您的區域連線為(已停用)請按滑鼠右鍵選擇:啟用

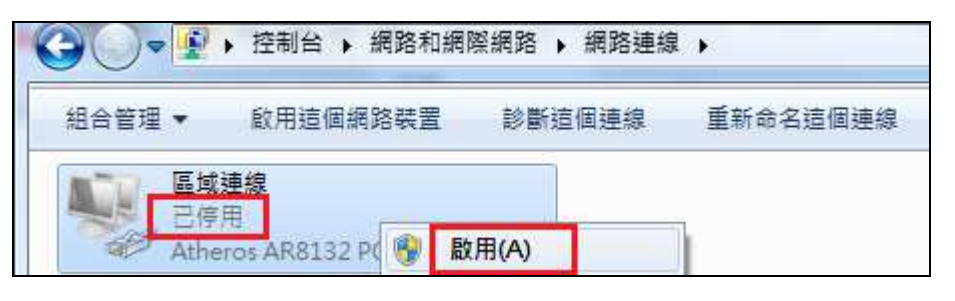

7. 點選:區域連線

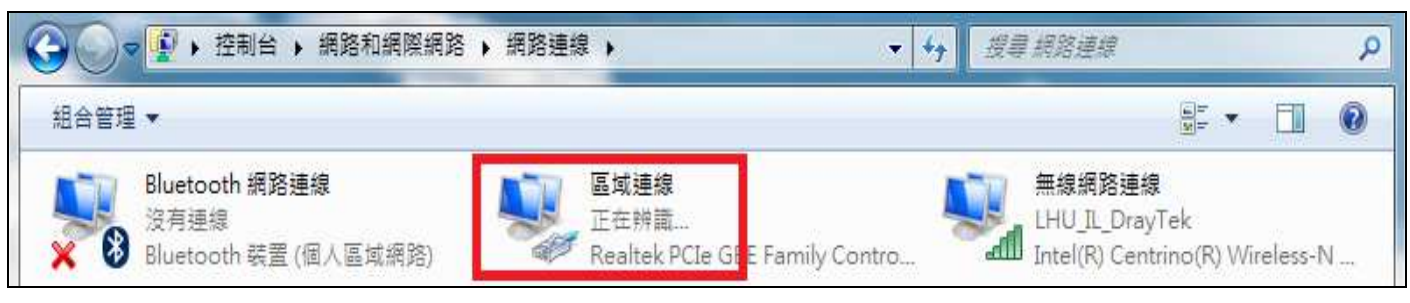

8. 點選:內容

| 般          |            |
|------------|------------|
| 車線         |            |
| IPv4 連線能力: | 無網際網路存取    |
| IPv6 連線能力: | 無網路存取      |
| 媒體狀態:      | 已啟用        |
| 連線時間:      | 22:10:38   |
| 速度:        | 1.0 Gbps   |
| 詳細資料(E)    |            |
|            |            |
| 5動         |            |
| 舌動         | 日傳送 — 「「」」 |
| 舌動<br>封包:: | 已傳送 —      |

9. 選擇:網際網路通信協定第4版(TCP/IPv4)後點選:內容

| □ 區域連線 內容                                               |
|---------------------------------------------------------|
| 網路功能                                                    |
| 連線方式:                                                   |
| Atheros AR8132 PCI-E Fast Ethernet Controller (NDIS 6.1 |
| 設定(C)                                                   |
| 這個連線使用下列項目(O):                                          |
| 🗹 🖳 Client for Microsoft Networks                       |
| ☑ ↓ QoS 封包排程器                                           |
| 🗹 🖳 File and Printer Sharing for Microsoft Networks     |
| □ 💶 🔟 🔟 🔟 🔟 🔤 🔤 🔤 🔤 🖉                                   |
| ☑ ▲ 網際網路通訊協定第4版 (TCP/IPv4)                              |
| 🗹 🔺 Link-Layer Topology Discovery Mapper I/O Driver     |
| 🗹 🔺 Link-Layer Topology Discovery Responder             |
| 安裝(N) 解除安裝(U) 內容(R)                                     |

10. 選擇:(自動取得 IP 位址)及(自動取得 DNS 伺服器位址)後點選(確定)

| ◎ 使用ト列的<br>慣用 DNS 伺服 | J DNS 伺服器位<br>服器(P): | 址(E): | 12 | 90<br>1  |  |
|----------------------|----------------------|-------|----|----------|--|
| ◉ 自動取得 [             | DNS 伺服器位址            | (B)   |    |          |  |
| 預設閘道(D):             |                      |       | 3  | (i)<br>+ |  |
| 子網路遮罩([              | J):                  | 24    | 3  |          |  |
| ◎ 使用下列的<br>IP 位址(I): | )IP 位址(S):           |       | 8  |          |  |

11. 完成後稍待片刻即可正常使用